## Schritt für Schritt Anleitung

Installation AnyDesk für den PC in der Fahrschule und am privaten PC

1. AnyDesk von <u>www.anydesk.com</u> laden, speichern und ausführen (wird auf dem Fahrschul-PC und am Privat-PC benötigt)

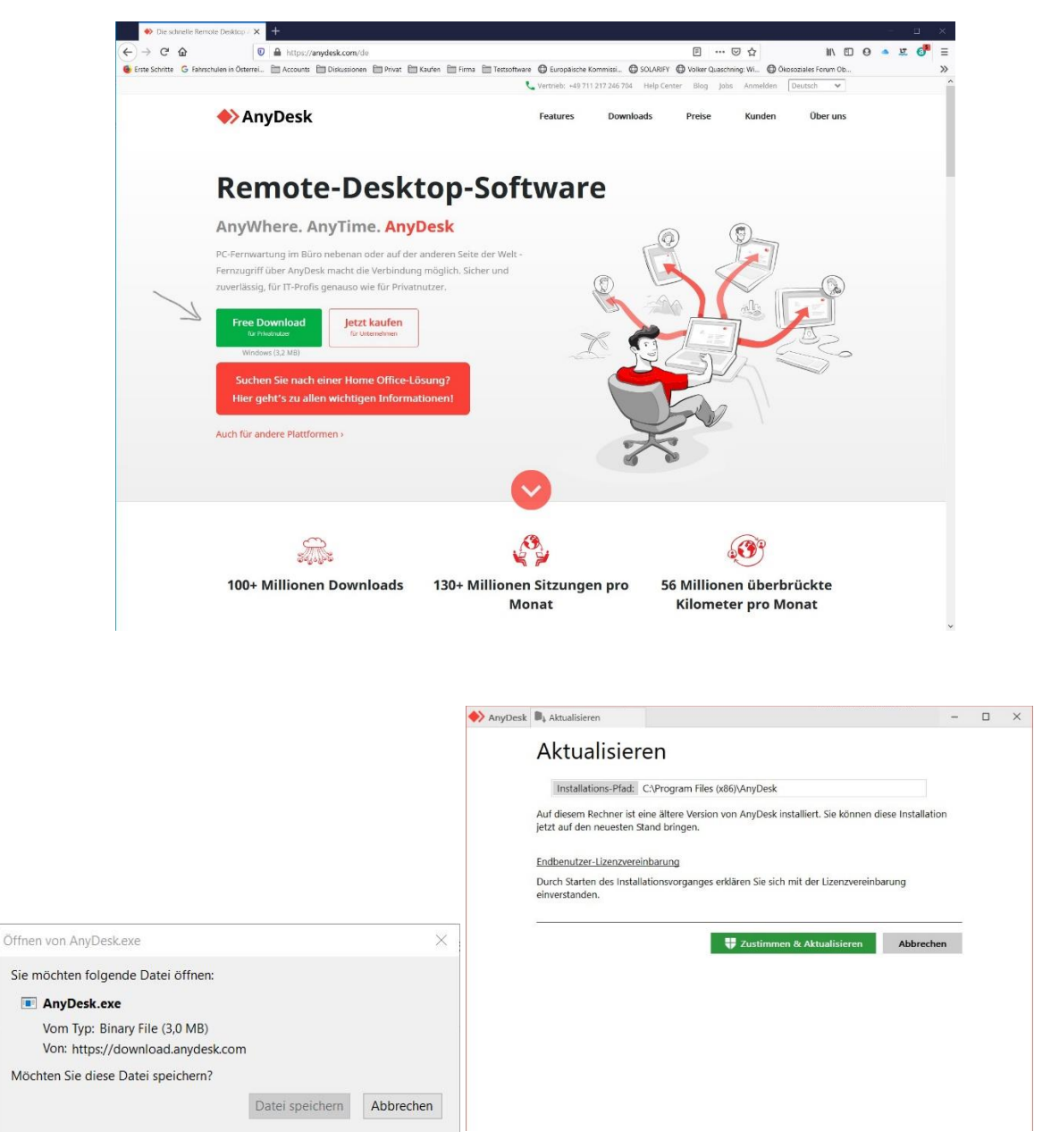

Die Datei findet sich meist unter Downloads.

Von dort aus bitte starten und den Installationsanweisungen folgen

 Am Fahrschule-PC ist es notwendig die das Zugangspasswort festzulegen.
Notieren Sie sich die neunstellige Nummer. Unter dieser Nummer ist der PC aus dem Internet erreichbar.

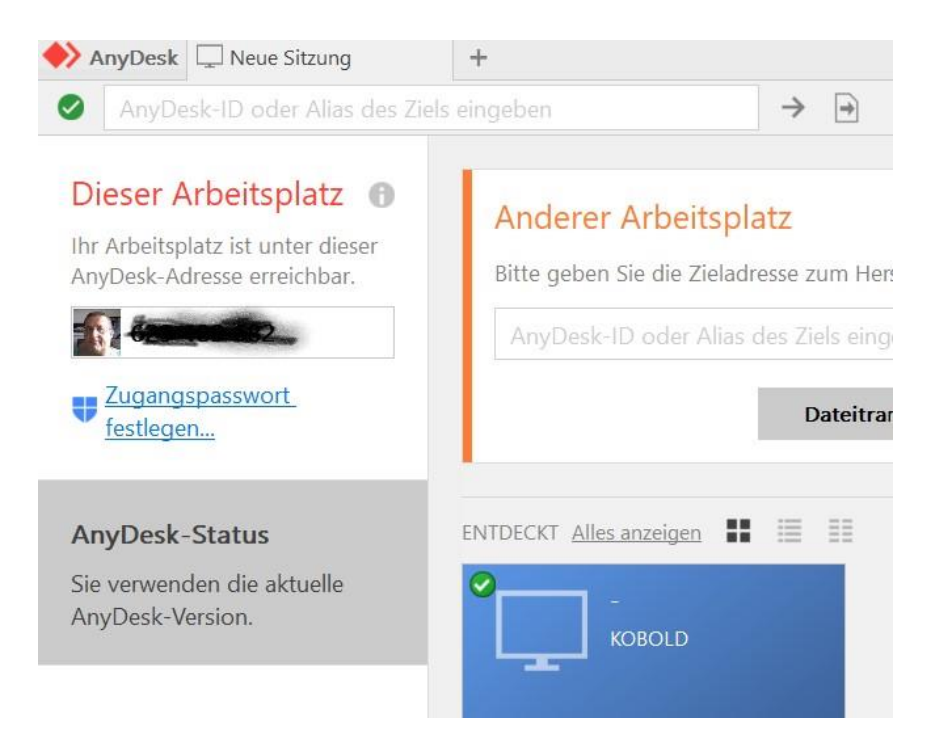

## Legen Sie ein sicheres Passwort an.

Wichtig! Bei Interaktiver Zugang unbedingt Verbindung jederzeit erlauben anklicken

| 🔶 AnyDesk 🥻 Systemweite Einst | ellu                                                                                     |
|-------------------------------|------------------------------------------------------------------------------------------|
| Systemweite<br>Einstellungen  | Sicherheit                                                                               |
| 🔒 Sicherheit                  | Interaktiver Zugang                                                                      |
| 💉 Verbindung                  | O Verbindungsanfragen jederzeit erlauben                                                 |
| D Aufnahme                    | Nur erlauben, wenn das AnyDesk-Fenster sichtbar ist O Verbindungsanfragen immer ablehnen |
|                               | Zugang in Abwesenheit                                                                    |
|                               | Unbeaufsichtigten Zugang erlauben                                                        |
|                               | Zugangspasswort festlegen                                                                |
|                               | Speichern von Anmeldedaten auf anderen Computern erlauben                                |
|                               | Authentifizierung zurücksetzen                                                           |
|                               | 🖉 🌧 Zugangspasswort festlegen                                                            |
|                               | Ar Passwort:                                                                             |
|                               | Bestätigen:                                                                              |
|                               |                                                                                          |
|                               | Anwenden Abbrechen                                                                       |
|                               | meinen Computer neu starten                                                              |
|                               | den Datei-Manager verwenden                                                              |
|                               | Systeminformationen anfordern                                                            |
|                               | Marine Dokumente bei sich ausdrucken                                                     |
|                               | 🖾 auf den Bildschirm malen                                                               |
|                               | TCP-Tunnel aufbauen                                                                      |
|                               | 🔄 den Privatsphäremodus aktivieren                                                       |
|                               | mir etwas zeigen, wenn ihre Eingabe gesperrt ist                                         |

## Am Fahrschule-PC sollten die Einstellungen unter Sicherheit so aussehen!

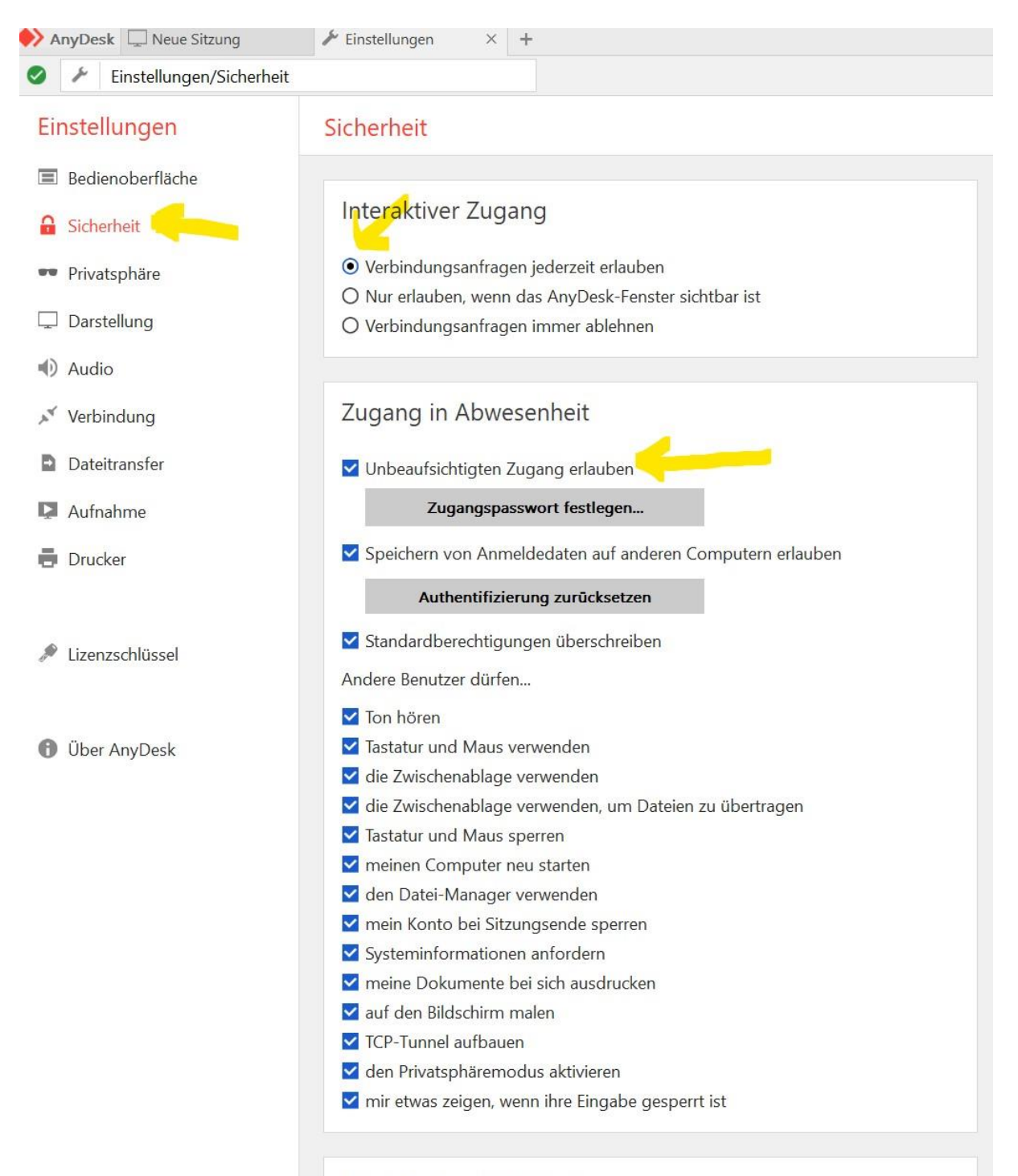

Zugangsbeschränkung

Am Privat-PC AnyDesk installieren. Hier ist der unbeaufsichtigte Zugang nicht notwendig.

Wenn die Software installiert ist findet man das Programm rechts unten in der Taskleiste.

Das Symbol doppelt anklicken und die Verbindungsnummer vom Fahrschul-PC und das festgelegte Kennwort eingeben.

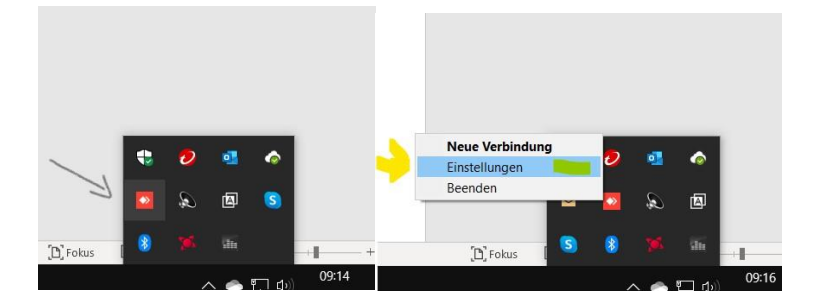

## Starten Sie AnyDesk in nur 3 Schritten:

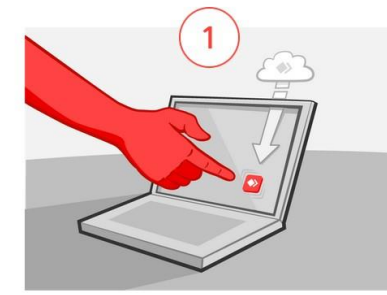

Klicken Sie zweimal (Doppelklick) auf das AnyDesk-Zeichen in der Taskleiste.

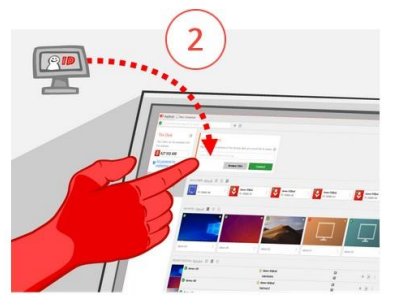

Geben Sie die ID oder das Alias Ihrer Zieladresse in das Feld unter "Anderer Arbeitsplatz" ein.

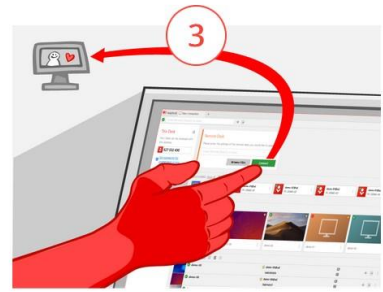

Klicken Sie auf den grünen "Verbinden"-Button und erleben Sie unsere einfache und schnelle Fernwartungssoftware.

- 1. Wenn die Fahrprüfungsverwaltung auch benutzt werden soll bitte den PC mit der Datenbank auch laufen lassen.
- 2. Sollten sie nur die Chipkarte für die Authentifizieren für das Portal benutzen und keine Handysingnatur haben auch den Chipkartenleser nicht vergessen.

Bei Fragen wenden Sie sich bitte an unsere Hotline 0664 166 58 70  $\,$